# 税額シミュレーションシステムの入力方法

## (ふるさと納税額の目安を試算される方)

「自己負担額の 2,000 円を除いた全額が控除されるふるさと納税額」の目安を試算される場合の、税額シミュ レーションの入力方法を説明します。

※なお、実際の計算結果とは異なる場合もありますので、試算結果はあくまでも参考としてください。

生年月日を入力する。

生年月日を入力し、メニュー画面の緑色のボタン(「給与収入のみの方」、「年金収入のみの方」、「上記以外の 方」ボタンのいずれか)から入力画面に進んでください。

## あなたの個人住民税がいくらになるか試算できます

#### 主なご利用方法

STEP1

住民税申告書または給与所得の源泉徴収票を見ながら入力していただくと個人住民税の税額が試算できます。 入力した収入・所得、所得控除の情報を基に住民税申告書を作成し、自宅のプリンターからプリントできます。

PDFファイル閲覧ソフトがAdobe Acrobat Reader DCでない場合、申告書の印字内容がずれる、ドロップダウンのボタンが印刷される等の事象が 発生することがあります。事象が発生した場合は作成したPDFファイルを一度保存して、ファイルをAdobe Acrobat Reader DCで開き直してくだ さい。また、以前のAdobe Acrobat Readerをお使いの場合は**最新バージョンピ**をダウンロード・インストールしてください。

メニュー

| 計算したい年度・生年月日を入力し、以下のボタンから入力ページへ進んでください。 |                                          |    |  |  |  |  |  |  |  |
|-----------------------------------------|------------------------------------------|----|--|--|--|--|--|--|--|
| 試算したい年度                                 | 令和6年度(令和5年中収入) ~                         |    |  |  |  |  |  |  |  |
| 申告される方の生年月日後刻                           | • 年 月 日                                  |    |  |  |  |  |  |  |  |
| 給与収入のみの方                                | <sup>給与</sup> 2ページ [STEP 2] 源泉徴収票(給与)入力に | 進む |  |  |  |  |  |  |  |
| 年金収入のみの方                                | 2005年 3ページ [STEP 2] 源泉徴収票(年金)入力に         | 進む |  |  |  |  |  |  |  |
| 収入・控除がなかった方                             | 課税される収入がなかった方の住民税申告書作成ができます。             |    |  |  |  |  |  |  |  |
| 上記以外の方                                  |                                          |    |  |  |  |  |  |  |  |

### 源泉徴収票の内容を入力する。

メニュー / 令和6年度 給与所得の源泉徴収票入力

#### 給与所得の源泉徴収票入力

STEP 2

あなたの源泉徴収票の情報等を入力して、「税額試算」ボタンまたは「申告書作成」ボタンを押してください。» ヘルプ

|                |                                                                    |                       |                                    |                    |            |               | YT           | 合利                             | 5                                                                                | 年        | 分              |              |                                          | 彳                                        | 合与                                                            | 乒列                                   | f得                           | の                                                                 | 原身                                     | き しょうしん そうしん しんしん しんしん しんしん しんしん しんしん しんしん し | 収                                                                                                    | 票              |                                              |              |                 |                   |             |
|----------------|--------------------------------------------------------------------|-----------------------|------------------------------------|--------------------|------------|---------------|--------------|--------------------------------|----------------------------------------------------------------------------------|----------|----------------|--------------|------------------------------------------|------------------------------------------|---------------------------------------------------------------|--------------------------------------|------------------------------|-------------------------------------------------------------------|----------------------------------------|----------------------------------------------|----------------------------------------------------------------------------------------------------|----------------|----------------------------------------------|--------------|-----------------|-------------------|-------------|
| 文をう            | 払<br>そ け<br>者                                                      |                       | 住所又は居所                             |                    |            |               |              |                                |                                                                                  |          |                |              |                                          |                                          |                                                               |                                      | (受<br>(個<br>(名<br>氏名         | 給者番号<br>(人番号)<br>(職名)<br>(フリ)                                     | ガナ)                                    |                                              |                                                                                                    |                |                                              |              |                 |                   |             |
|                | 1                                                                  | 種                     |                                    | 別                  |            | lipa :-       | 支            | 払                              | 金                                                                                | 額        | A              | 給与           | 7所行<br>(調                                | 导控<br>整 /                                | [除後)<br>空除後                                                   | の金額<br>()                            | <b>(</b> )<br>Я              | 所得控制                                                              | 余の額                                    | の合計                                          | 額                                                                                                    | 源              | 泉                                            | 徵            | 収               | 税畜                | ۹<br>۳      |
| 源泉)<br>の有<br>1 | ) 控制<br>無等<br>有                                                    | ·亲刘5                  | 與配個<br>従者                          | -श<br>र<br>        | 老人         |               | 记 - 特<br>章 所 | 偶<br>別<br>1                    | 者<br>)<br>額                                                                      | H        | 特<br>定<br>人    | 控<br>(<br>従人 | 除发配                                      | 個                                        | - 扶 養<br>老<br>内                                               | 親 族<br>除<br>人<br>人                   | の 数<br>(。 )<br><sup>差人</sup> | その他<br>人 従                                                        | 16歳<br>快費<br>の<br>入                    | 未満<br>親族<br>数<br>人                           | 19<br>(<br>内                                                                                                    | 章 害<br>本人<br>別 | 者 の<br>を除く<br>人                              | 数<br>。)<br>そ | の <u>他</u><br>入 | 非居住<br>である<br>親族の | 者5数人        |
|                |                                                                    | 社                     | 合保附                                | (計等)               | の金額        | _             | Ħ            |                                | 生                                                                                | 命保険      | 朴の控            | 除麵           |                                          | 2                                        | 4                                                             | _                                    | 地震保険                         | 料の控除                                                              | 額                                      | Ħ                                            | É                                                                                                    | 主宅(            | 昔入 金年                                        | 亨特别:         | 控除の             | 額                 | Ħ           |
| 金額 宅別の 源特除配    | (た)<br>(た)<br>(た)<br>(た)<br>(た)<br>(た)<br>(た)<br>(た)<br>(た)<br>(た) | の<br>R<br>管<br>領<br>信 | 新保の 借別 借別 一 氏 人                    | 6時料額 金除数 金除額 (1) 時 | 20-<br>20- |               | ET ET        | 旧保の<br>居年月回<br>居年月回<br>居年月(1回) | <ul> <li>命料額</li> <li>朝台</li> <li>目</li> <li>前台</li> <li>目</li> <li>目</li> </ul> |          | 年<br>年<br>で    |              | 「作りの日日日日日日日日日日日日日日日日日日日日日日日日日日日日日日日日日日日日 | 護(K)金<br>(長)<br>(長)<br>(長)<br>(長)<br>(長) | 療<br>計<br>面<br>日<br>都の<br>新得                                  | 住宅(<br>特別)<br>(1<br>住宅(<br>特別)<br>(2 | #<br>#<br>本<br>等             | <ul> <li>新個人院の金</li> <li>国民院</li> <li>のう金</li> <li>英端控</li> </ul> | 年料<br>額<br>年料額<br>金幣<br>金幣<br>金幣<br>の額 | 住宅<br>年<br>(1回<br>住宅<br>年<br>(2回             | <ol> <li>八金等<br/>(次高<br/>回目)</li> <li>八金等<br/>(次高<br/>回目)</li> <li>八金等<br/>(次高)</li> <li>一一一一一一一一一一一一一一一一一一一一一一一一一一一一一一一一一一一一</li></ol> | 1 IE           | 個人年料<br>個人年料<br>額<br>所得条<br>新<br>の<br>金<br>額 | 金書類          |                 |                   | P<br>P<br>P |
| *              | 1                                                                  | (7<br>(1)             | リガ<br>氏名<br>(人番                    | ナ)<br>号<br>ナ)      |            |               |              |                                |                                                                                  | E<br>3   | <u>इ</u><br>ने |              | 1                                        | 1                                        | <ul> <li>(フリ)</li> <li>氏</li> <li>個人</li> <li>(フリ)</li> </ul> | がナ)<br>名<br>番号<br>がナ)                |                              | I                                                                 |                                        |                                              |                                                                                                    | 区分区            |                                              | (備           | 考)              |                   |             |
| 二泉け駅実齢観察       | 2                                                                  | (月)<br>(フ)<br>(A)     | 氏名<br>(人番)<br>(人番)<br>(人番)<br>(人番) | 号<br>ナ)<br>号       |            |               |              |                                |                                                                                  | 6        | ते<br>इ.<br>ते |              | の歳未満の挟養親                                 | 2                                        | 氏<br>(アリ)<br>氏<br>(アリ)                                        | 名<br>番号<br>ガナ)<br>名<br>番号            |                              |                                                                   |                                        |                                              |                                                                                                    | 分区分            |                                              |              |                 |                   | 7           |
|                | 4                                                                  | (7<br>10              | リガ<br>氏名<br> 人番                    | ナ)<br>号            |            |               |              |                                |                                                                                  | 0        | <u>ड</u><br>ने |              | 颜                                        | 4                                        | (フリ)<br>氏 <sup>3</sup><br>個人1                                 | がナ)<br>26<br>参号                      |                              |                                                                   |                                        |                                              |                                                                                                    | 区分             |                                              |              | /               |                   |             |
| 未成年者           |                                                                    | 外国人                   | 死亡退職                               | 災害者                | 乙欄         | 本人:<br>特<br>別 | 05 席書<br>    | F相<br>た<br>り<br>社              | 苏靖                                                                               | ひとり<br>親 | 勤労学生           |              | 秘                                        | 儆                                        | 中                                                             | 途靴・<br>年                             | 退職                           | E                                                                 |                                        | 7                                            | 受 給<br>記号                                                                                                    | 省              | 生年                                           | 月日年          | 月               | В                 | 1           |
| 支払             |                                                                    | 個人;<br>法,<br>住所<br>了  | 書号3月<br>大番月<br>1(居存                | (は<br>))<br>地      |            |               |              |                                |                                                                                  | ~        |                |              |                                          | 371                                      |                                                               | (4                                   | 話で記                          | <b>歳</b> してく)                                                     | どさい。                                   | >                                            |                                                                                                    |                |                                              |              |                 |                   |             |
| đ              |                                                                    | 氏名                    | 又は名                                | 栋                  |            |               |              |                                |                                                                                  |          |                |              |                                          |                                          |                                                               |                                      |                              |                                                                   |                                        | (電話)                                         |                                                                                                    |                |                                              |              |                 |                   |             |

#### 子育て・介護世帯向け所得金額調整控除

**給与収入金額(支払金額)が850万円を超え、**次のいずれかの要件に該当する場合(給与所得の源泉徴収票の所得金額調整控除額欄に記載がある 場合)、「適用」にチェックをつけてください。

- 本人が特別障害者に該当する
- 年齢23歳未満の扶養親族がいる
- 特別障害者である同一生計配偶者または扶養親族がいる

適用

源泉徴収票(給与)の内容の入力が終わったら、 6ページ [STEP3] 寄附金入力に進む

## 源泉徴収票の内容を入力する。

メニュー / 令和6年度公的年金等の源泉徴収票入力

#### 公的年金等の源泉徴収票入力

あなたの源泉徴収票の情報等を入力して、「税額試算」ボタンまたは「申告書作成」ボタンを押してください。» ヘルプ

|              | 住所又は居所              |       |             |              |            |    |        |              | f   | 1人番号 |                  |         |               |              |
|--------------|---------------------|-------|-------------|--------------|------------|----|--------|--------------|-----|------|------------------|---------|---------------|--------------|
| 支払を受ける者      | (フリガナ)              |       |             |              |            |    |        | 明治           | 大江  | E    | 昭和               | 平市      | ¢.            | 令和           |
|              | 氏名                  |       |             |              |            |    | 生年月日   |              | 年   |      |                  | 月       |               | B            |
|              | 区分                  |       |             | 支            | 払          | 鱼  | 額      |              | 源   | 泉    | 徹                | 収       | 税額            |              |
| 所得税法第203     | 条の3第1号・第4           | 导適用分  |             |              |            |    |        | н            |     |      |                  |         |               | H            |
| 所得税法第203     | 条の3第2号・第5           | 号適用分  |             |              |            |    |        | P            | 1   |      |                  |         |               | P            |
| 所得税法第203     | 条の3第3号・第6           | 导適用分  |             |              |            |    |        | PI           | Ĩ   |      |                  |         |               | Р            |
| 所得税法额        | 第203条の3第7号道         | 通用分   |             |              |            |    |        | 円            | ī   |      |                  |         |               | PI           |
|              | 本人                  |       | 源泉控除:<br>の有 | 対象配偶者<br>「無等 | 控除対象扶養親族の数 |    |        | 16歳未満<br>の注意 | 1   | 意害者の | )数               | 非住居者である | 社会保障料の額       |              |
| 特別<br>障害者 障害 | その他の<br>障害者 ひとり親 寡婦 |       | 一般 老人       |              | 特定         | 老人 | その他    | 親族の数         | 特别  | PJ   | その他              | 親族の数    | ALL AN UNITAL | 11.1.1.1.1.1 |
|              |                     |       |             |              | , k        |    |        |              | ta. | k    |                  | 人       | (             | д            |
|              | 源泉控除文               | 计象配偶者 |             |              |            | 控  | 除対象扶養希 | 族            |     | -    | 16               | 歳未満の扶養  | 親族            |              |
| フリガナ)        |                     | Ø     | :分          | /            | (フリガ       | ナ) |        |              | 区分  | (7   | リガナ)             |         |               | 区分           |
| 氏名           |                     |       | -           |              | 1 氏名       | -  |        |              |     | 1    | 民名               |         |               |              |
| 間人當号         |                     |       |             |              | 個人當        | 号  |        |              |     |      |                  |         |               |              |
| 簡要)          |                     |       |             |              | (フリガ       | ナ) |        |              | 区分  | (7   | リガナ)             |         |               | 区分           |
|              |                     |       |             |              | 2 53       |    |        |              |     | 2    | 代名               |         |               |              |
|              |                     |       |             |              | 個人書        | 号  |        |              |     |      |                  |         |               |              |
|              | 法人                  | 、番号   |             |              |            |    |        |              |     |      |                  |         |               |              |
| 支払者          | 所                   | 在 地   |             |              |            |    |        |              |     |      |                  |         |               |              |
|              | 名                   | 称     |             |              |            |    |        |              |     | 1    | <b>電</b> 話<br>番号 |         |               |              |
|              |                     |       |             |              |            |    |        |              |     |      |                  |         |               |              |

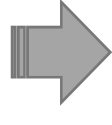

源泉徴収票(年金)の内容の入力が終わったら、 6ページ [STEP3]寄附金入力に進む

## ①確定申告書や控除証明書などを基に、所得金額及び所得から差し引かれる金額を入力します。

メニュー / 令和6年度 所得・控除等情報入力

所得·控除等情報入力

入力したい項目のボタンを押して、各項目の情報を入力してください。» ヘルプ

入力が完了したら「税額試算」ボタンまたは「申告書作成」ボタンを押してください。

| 所得金額(総合課税)      |     |         |                |            |
|-----------------|-----|---------|----------------|------------|
| 事業所得            | 営業等 | 0       | ÷,             |            |
|                 | 農業  | o       | Ħ (            | 事業所得入力     |
| 不動産所得           |     | 0       | 円 [            | 不動産所得入力    |
| 利子所得            |     | 0       | <del>ا</del>   | 利子所得入力     |
| 配当所得            |     | 0       | 円 [            | 配当所得入力     |
| 給与所得            |     | 1.10    | <del>۳</del>   | 給与所得入力     |
| 雑(公的年金・業務・その他)所 | 得   | 0       | ۳ (            | 雑所得入力      |
| 総合譲渡・一時所得       |     | 0       | ۳ (            | 譲渡・一時所得入力  |
|                 |     |         | _              |            |
| 所得から差し引かれる金額    |     |         |                |            |
| 社会保険料控除         |     | 0       | Ħ [            | 社会保険料控除入力  |
| 小規模企業共済等掛金控除    |     | 0       | 円 [            | 小規模共済等控除入力 |
| 生命保険料控除         |     | 0       | <del>ا</del> ۳ | 生命保険料控除入力  |
| 地震保険料控除         |     | 0       | 円 [            | 地震保険料控除入力  |
| 寡婦、ひとり親控除       |     | 0       | Ħ (            | 寡婦ひとり親控除入力 |
| 勤労学生、障害者控除      |     | 0       | Ħ (            | 勤労学生・障害者入力 |
| 配偶者控除           |     | 0       | 円              |            |
| 配偶者特別控除         |     | 0       | ₽ [            | 配偶者情報入力    |
| 扶養控除            |     | 0       | ۳ (            | 扶養情報入力     |
| 基礎控除            |     | 430,000 | B              |            |
| 雑損控除            |     | 0       | ₽ [            | 雜損控除入力     |
| 医療費控除           |     | 0       | ۳ (            | 医療費控除入力    |
|                 |     |         |                |            |

②配当割額、株式等譲渡所得割額、住宅借入金等特別税額控除額、分離課税についても、該当があれば入力しま す。

| 記当割額又は株式等譲渡所得割額の控除                                                                  |                                                                                                    |                                                                                                    |                                                             |  |  |  |  |
|-------------------------------------------------------------------------------------|----------------------------------------------------------------------------------------------------|----------------------------------------------------------------------------------------------------|-------------------------------------------------------------|--|--|--|--|
|                                                                                     | に関する事項                                                                                                    |                                                                                                    |                                                             |  |  |  |  |
| 配当割額控除額                                                                             |                                                                                                    | 0 P                                                                                                    |                                                             |  |  |  |  |
| 株式等讓渡所得割額控除額                                                                        |                                                                                                    | 0 F                                                                                                    | 配当割・譲渡割入力                                                   |  |  |  |  |
|                                                                                     |                                                                                                    |                                                                                                    |                                                             |  |  |  |  |
| 住宅借入金等特別税額控除額に関                                                                     | する事項                                                                                                    |                                                                                                    |                                                             |  |  |  |  |
| 住宅借入金等特別控除可能額                                                                       |                                                                                                    | E I O                                                                                                    |                                                             |  |  |  |  |
| 居住開始年月日                                                                             |                                                                                                    | 2000 V                                                                                                    |                                                             |  |  |  |  |
| 特定取得                                                                                |                                                                                                    | 非該自                                                                                                    |                                                             |  |  |  |  |
| 特別特定取得                                                                              |                                                                                                    | 非該自                                                                                                    |                                                             |  |  |  |  |
| 特例取得または特別特例取得                                                                       |                                                                                                    | 非該自                                                                                                    |                                                             |  |  |  |  |
| 特例特別特例取得                                                                            |                                                                                                    | 非該 首                                                                                                    |                                                             |  |  |  |  |
| 特例居住用家屋・特例認定住宅等                                                                     |                                                                                                    | 非該 首                                                                                                    |                                                             |  |  |  |  |
| 特定増改築等                                                                              |                                                                                                    | 非該自                                                                                                    |                                                             |  |  |  |  |
|                                                                                     |                                                                                                    | 1                                                                                                    | 住宅借入金等入力                                                    |  |  |  |  |
| 源泉徴収税額に関する事項                                                                        |                                                                                                    |                                                                                                    |                                                             |  |  |  |  |
| 給与所得から徴収された源泉徴収税額                                                                   |                                                                                                    | e i o                                                                                                    |                                                             |  |  |  |  |
| 公的年金等の所得から徴収された源泉徴                                                                  | 如双税額                                                                                                    | E I O                                                                                                    |                                                             |  |  |  |  |
| 複数種類の所得からの源泉徴収税額や給<br>源泉徴収税額の合計額                                                    | 複数種類の所得からの源泉徴収税額や給与・公的年金等以外の所得から徴収された<br>源泉徴収税額の合計額                                                                    |                                                                                                    |                                                             |  |  |  |  |
|                                                                                     |                                                                                                    |                                                                                                    |                                                             |  |  |  |  |
| 分離課税                                                                                |                                                                                                    |                                                                                                    |                                                             |  |  |  |  |
| 分離課税<br>分離譲渡短期所得                                                                    | 一般分                                                                                                    | EIO                                                                                                    |                                                             |  |  |  |  |
| 分離課税<br>分離譲渡短期所得                                                                    | 一般分<br>軽減分                                                                                                    | E O<br>E O                                                                                                    | 分離短期所得入力                                                    |  |  |  |  |
| 分離課税<br>分離譲渡短期所得<br>分離譲渡長期所得                                                        | 一般分<br>軽減分<br>一般分                                                                                                    | E 0<br>E 0<br>E 0                                                                                                    | 分離短期所得入力                                                    |  |  |  |  |
| 分離課税<br>分離譲渡短期所得<br>分離譲渡長期所得                                                        | <ul> <li>一般分</li> <li>軽減分</li> <li>一般分</li> <li>特定分</li> </ul>                                                         | E 0<br>E 0<br>E 0                                                                                                    | 分離短期所得入力                                                    |  |  |  |  |
| 分離課税<br>分離譲渡短期所得<br>分離譲渡長期所得                                                        | <ul> <li>一般分</li> <li>軽減分</li> <li>一般分</li> <li>特定分</li> <li>軽課分</li> </ul>                                            | E 0<br>E 0<br>E 0<br>E 0<br>E 0                                                                                                    | 分離短期所得入力<br>分離長期所得入力                                        |  |  |  |  |
| 分離課税<br>分離譲渡短期所得<br>分離譲渡長期所得<br>株式等の譲渡所得 ※公社債等を含む                                   | <ul> <li>一般分</li> <li>軽減分</li> <li>一般分</li> <li>特定分</li> <li>軽課分</li> <li>一般株式等</li> </ul>                             | E 0<br>E 0<br>E 0<br>E 0<br>E 0<br>E 0<br>E 0                                                                                                    | 分離短期所得入力<br>分離長期所得入力                                        |  |  |  |  |
| 分離課税<br>分離譲渡短期所得<br>分離譲渡長期所得<br>株式等の譲渡所得 ※公社債等を含む                                   | <ul> <li>一般分</li> <li>軽減分</li> <li>一般分</li> <li>特定分</li> <li>特定分</li> <li>軽課分</li> <li>一般株式等</li> <li>上場株式等</li> </ul> | E 0<br>E 0<br>E 0<br>E 0<br>E 0<br>E 0<br>E 0                                                                                                    | 分離短期所得入力 分離長期所得入力 株式等譲渡所得入力                                 |  |  |  |  |
| 分離課税<br>分離譲渡短期所得<br>分離譲渡長期所得<br>株式等の譲渡所得 ※公社債等を含む<br>上場株式等の配当等所得 ※公社債等を含む           | <ul> <li>一般分</li> <li>軽減分</li> <li>一般分</li> <li>特定分</li> <li>特定分</li> <li>軽課分</li> <li>一般株式等</li> <li>上場株式等</li> </ul> | E 0<br>E 0<br>E 0<br>E 0<br>E 0<br>E 0<br>E 0<br>E 0                                                                                                    | 分離短期所得入力<br>分離長期所得入力<br>株式等譲渡所得入力<br>株式等配当等所得入力             |  |  |  |  |
| 分離課税<br>分離譲渡短期所得<br>分離譲渡長期所得<br>株式等の譲渡所得 ※公社債等を含む<br>上場株式等の配当等所得 ※公社債等を含む<br>先物取引所得 | 一般分<br>軽減分<br>一般分<br>特定分<br>軽課分<br>一般株式等<br>上場株式等                                                                      | <ul> <li>F</li> <li>F</li></ul> | 分離短期所得入力<br>分離長期所得入力<br>株式等譲渡所得入力<br>株式等配当等所得入力<br>先物取引所得入力 |  |  |  |  |

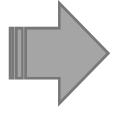

所得金額や所得から差し引かれる金額、配当割額などの入力が終わったら、 6ページ [STEP3]寄附金入力に進む STEP3

#### 任意の寄附金支払額を入力する。

①画面を下にスクロールし、「寄附金税額控除に関する事項」欄の「寄附金入力」を選択します。

| 寄附金税額控除に関する事項                                                                                                    |     |       |
|----------------------------------------------------------------------------------------------------|-----|-------|
| 都道府県・市町村または特別区に対する寄附金支払額(ふるさと納税<br>(特例控除対象))<br>※1円以上の寄附金支払額を入力した場合、税額試算結果に「自己負<br>担額の2,000円を除いた全額が控除されるふるさと納税額の目安」が表<br>示されます。 | 0円  |       |
| 住所地の共同募金会、日本赤十字社(住所地の支部)、都道府県・市<br>町村または特別区に対する寄附金支払額(特例控除対象外)                                                                  | 0円  |       |
| 条例指定の寄附金支払額(住所地の条例で指定されている機関に寄附したもの)                                                                                            |     |       |
| 都道府県                                                                                                    | 0円  |       |
| 市町村または特別区                                                                                                    | 0円  |       |
| ふるさと納税ワンストップ特例制度                                                                                                    | 未適用 | 寄附金入力 |

②「寄附金に関する事項の詳細入力」の該当する寄附金支払額を入力します。

ふるさと納税は、「都道府県・市町村または特別区に対する寄附金支払額」を入力してください。

入力が終わったら「入力確定」ボタンを押します。

## ※自己負担 2,000 円を除いた全額が控除されるふるさと納税の目安を知りたい場合、1 円以上の数字を入力すれば 試算できます。

メニュー / 令和6年度 給与所得の源泉徴収票入力 / 寄附金入力

| 寄附金に関する事項の詳細入力                                                           |                                                      |
|--------------------------------------------------------------------------|------------------------------------------------------|
| 都道府県・市町村または特別区に対する寄附金支払額(ふるさと納税<br>※1円以上の寄附金支払額を入力した場合、税額試算結果に「自己負<br>す。 | も(特例控除対象))<br>担額の2,000円を除いた全額が控除されるふるさと納税額の目安」が表示されま |
|                                                                          | 円<br>円                                               |
| 住所地の共同募金会、日本赤十字社(住所地の支部)、都道府県・市                                          | 5町村または特別区に対する寄附金支払額 (特例控除対象外)                        |
|                                                                          | Щ                                                    |
| 条例指定の寄附金支払額(住所地の条例で指定されている機関に寄附                                          | すしたもの)                                               |
| 都道府県                                                                     | 円                                                    |
| 市町村または特別区                                                                | 円                                                    |
| ふるさと納税ワンストップ特例制度                                                         | 適用                                                   |
|                                                                          | キャンセル 入力確定                                           |
|                                                                          | 入力内容をクリア                                             |

※ふるさと納税ワンストップ特例制度を利用する場合は「適用」にチェックをつけてください。

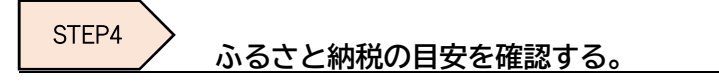

①寄附金入力が終わったら、画面を下にスクロールし「税額試算」ボタンを押します。

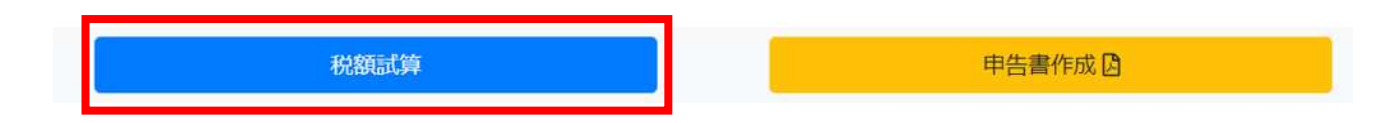

②「税額試算結果」画面が開きます。この画面を下にスクロールしていくと「寄附金税額控除」という項目があります。この項目の次に「自己負担額の2,000円を除いた全額が控除されるふるさと納税額の目安」が表示されます。

メニュー / 令和6年度 給与所得の源泉徴収票入力 / 令和6年度 税額試算結果

| 額試算結果      |           |      |          |
|------------|-----------|------|----------|
| 算出税額       |           |      |          |
| 税額         | 特別区民税     | 所得割額 | 110,300円 |
|            |           | 均等割額 | 3,000円   |
|            | 都民税       | 所得割額 | 73,500円  |
|            |           | 均等割額 | 1,000円   |
|            | 森林環境税(国税) |      | 1,000円   |
|            | 年税額       |      | 188,800円 |
| 充当·委託納付後年税 | 顏         |      | 188,800円 |

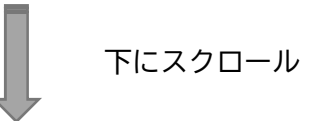

| ふるさと納税目安額                                                                                                    |                                   |
|----------------------------------------------------------------------------------------------------|-----------------------------------|
| 自己負担額の2,000円を除いた全額が控除されるふるさと納税額の目安<br>(この試算で算出された額)                                                                                                    | 47,000円                           |
| <ul> <li>※シミュレーション結果はあくまでも参考値としてご利用ください。実際の計算結果と異なる場合がありますのでご留意くだ</li> <li>※実際の控除額・控除限度額はふるさと納税を行った年の収入・所得・控除によって算出されます。</li> <li>※特例控除額の限度額は、調整控除適用後の所得割額の20%となります。</li> <li>※寄附金控除により所得税率が変動する場合、「自己負担額の2,000円を除いた全額が控除されるふるさと納税額の目安」<br/>金額と異なる場合があります。</li> <li>※分離課税、住宅借入金等特別税額控除等の税額控除、住民税の非課税制度等により、限度額まで適用されない場合</li> <li>※分離課税の有無にかかわらず、申告特例控除額は総合課税分を基にした控除割合で算出されます。</li> <li>※ふるさと納税ワンストップ特例制度で「適用」を選択した場合、申告特例控除額を試算していますが、条件のの</li> <li>になる場合があります。詳細は以下のリンクからヘルプをご確認ください。</li> </ul> | <u>さし</u><br>よ、実際の<br>す。<br>適用対象外 |
| ふるさと納税ワンストップ特例制度                                                                                                    |                                   |
|                                                                                                    |                                   |

こちらにふるさと納税額の目安が表示されます!